## BS45F16 建立工程方法

## ■ 下载并安装 IDE3000 V7.61 版本

鏈接為: <u>http://www.holtek.com.tw/english/tech/driver/HT-IDE3KV761\_Setup.exe</u> 在C盘建立文件夹命名,如"IDE3000V7.61",安装 IDE3000 V7.61,安装目标路径选择 已建立的文件夹"IDE3000V7.61",此举旨在避免同一系统覆盖已安装的 IDE3000 其它版本。

■ 解壓"IDE3000 补丁"至 IDE3000V7.61 安裝目錄下的 BIN 文件夾中

■ 安装 BS45F16 补丁(具体步骤请参阅补丁安装教程)

■ 連接 BS45F16 仿真器

## ■ 建立工程

如下紅框處共有兩個選項:

空白和 lib0,此处我们需要选择 lib0, Project MCU 我们选择 BS45F16。 至此项目 建立完毕。

| P | oject Location - Step1 Project Name : Project Location : C:\Documents and Sattings\lenous\自由\验证ES45E16                      | × |
|---|----------------------------------------------------------------------------------------------------|---|
|   | Project MCU<br>S45F16<br>With Boot load<br>Choose Language Tool :<br>Holtek C Compiler / Assembler<br>More project settings |   |
| L | < Back (B) Next (M) > Cancel                                                                                                | כ |